## Navigating the Course Schedule in WebAdvisor

In your first semester, try taking one 4-unit course from each of the first three GE categories, plus a PE activity. For example:

- RS-001-3 Introduction to Old Testament—4 units (Common Context GE)
- LS-012-1 Introduction to Life Sciences—4 units (Common Inquiries GE)
- ENG-002-4 English Composition—4 units (Common Skills GE)
- PEA-032-2 Fitness for Life—1 unit (also a Common Skills GE course)

You can also consider taking a course in your area of possible major interest. Many lower division major courses meet GE requirements AND major requirements. Check the Westmont College Catalog to determine if a class meets a major requirement.

If you are confident you can handle more than 13 units, you are allowed to register for up to 18 units in your first semester. In all future semesters, if you have a GPA of 3.0 or above you will be allowed to register for up to 20 units plus a PE activity. All Westmont students must register in at least 12 units to be considered full-time.

First year students are not allowed to register for any upper-division courses (courses numbered -100 or above) in their first semester without instructor approval.

You need at least 124 units to graduate from Westmont College. If, as you progress at Westmont, you find that taking more than 13 units is too challenging for you, consider taking Mayterm courses at Westmont College or a summer course elsewhere.

If you choose to take more than 12 units, be sure to assess your work load in the first week of classes and determine if you need to drop a class before the <u>Add/Drop deadline</u>.

Let's break down the course names: "RS-001-3 Introduction to Old Testament"

**RS-001-3:** You can tell the **course department** by the first letters of the course name. "RS"=Religious Studies

RS-001-3: The next three numbers are the **course's number within the department** and correspond in the catalog. RS-001 will always be an "Introduction to Old Testament" course.

**RS-001-3:** The **section number** is the final number in the sequence and determines what day and time your class will meet. A department will typically offer many sections of a required course like RS-001 to ensure that all students hoping to take the course in a given semester have the opportunity to do so and with a variety of days and times. When you register, pay very close attention to section numbers or you risk registering yourself in the right class, but the wrong section for your schedule!

Now let's look at the Course Schedule in <u>WebAdvisor</u>. There is a link to WebAdvisor on the main page, <u>www.westmont.edu</u>. To begin, log in:

| WESTMONT                                                                                                    |                                                                                                    |                         |
|----------------------------------------------------------------------------------------------------|----------------------------------------------------------------------------------------------------|-------------------------|
| * ?texts?*<br>WebAdvisor will be unavailable from 6:00pm Thursday, July                                                                                                    | 106 :<br>11th thru 10:00am Friday, July 12th to complete system maintenance. Please stay logged out of WebAdvisor during this time. | N MAIN MENU             |
| Welcome Guest!                                                                                                    | Prospective Students                                                                                                    |                         |
| WebAdvisor gives students, faculty, staff, and the community<br>access to our databases. As a member of the general public<br>you can view the online Class Schedule via the Guest Search | Faculty                                                                                                    |                         |
| tor sections link below right.<br>Students, faculty and staff may access their records by<br>logging in at the TOP of this page and then selecting their point<br>of entry to the right.  | Employees Alumni                                                                                                    |                         |
| (Not compatible with InternetExplorer 6)                                                                                                    |                                                                                                    |                         |
|                                                                                                    |                                                                                                    |                         |
|                                                                                                    | <u>.</u>                                                                                                    | est Search for Sections |
|                                                                                                    | tog.                                                                                                    | IN MAIN MENU            |

| Welcome Guest                                                                                                    |                                                      |                                                                        |             |
|----------------------------------------------------------------------------------------------------|------------------------------------------------------|------------------------------------------------------------------------|-------------|
| Log In                                                                                                    |                                                      |                                                                        |             |
| User D:<br>Password:<br>Show Hint:                                                                                                    |                                                      |                                                                        |             |
|                                                                                                    |                                                      | LOG IN MAIN MENU                                                       |             |
| WESIMONI                                                                                                    |                                                      |                                                                        |             |
| WESTMON                                                                                                    | 11th thru 10:00am Friday, July 12th to complete syst | em maintenance. Please stay logged out of WebAdvisor durin             | LOG OUT MAI |
| WebAdvisor will be unavailable from 6:00pm Thursday, July                                                                                                    | 11th thru 10:00am Friday, July 12th to complete syst | em maintenance. Please stay logged out of WebAdvisor durin<br>Students | LOG OUT MAD |
| VebAdvisor will be unavailable from 6:00pm Thursday, July<br>Velcome Comparison of the general public<br>ou can view the online Class Schedule via the Guest Search<br>or Sections link below right.                                                                                                    | 11th thru 10:00am Friday, July 12th to complete syst | em maintenance. Please stay logged out of WebAdvisor durin<br>Students | LOG OUT MAN |
| WebAdvisor will be unavailable from 6:00pm Thursday, July<br>WebAdvisor will be unavailable from 6:00pm Thursday, July<br>Velcome<br>WebAdvisor gives students, faculty, staff, and the community<br>ccess to our databases. As a member of the general public<br>iou can view the online Class Schedule via the Guest Search<br>or Sections link below right.<br>Rudents, faculty and staff may access their records by<br>paging in at the TOP of this page and then selecting their point<br>if entry to the right.                                              | 11th thru 10:00am Friday, July 12th to complete syst | em maintenance. Please stay logged out of WebAdvisor durin Students    | LOG OUT MAN |
| VebAdvisor will be unavailable from 6:00pm Thursday, July<br>Welcome<br>VebAdvisor gives students, faculty, staff, and the community<br>iccess to our databases. As a member of the general public<br>rou can view the online Class Schedule via the Guest Search<br>or Sections link below right.                                                                                                    | 11th thru 10:00am Friday, July 12th to complete syst | em maintenance. Please stay logged out of WebAdvisor durin<br>Students | LOG OUT MAX |
| WebAdvisor will be unavailable from 6:00pm Thursday, July<br>WebAdvisor will be unavailable from 6:00pm Thursday, July<br>Nelcome<br>WebAdvisor gives students, faculty, staff, and the community<br>iccess to our databases. As a member of the general public<br>rou can view the online Class Schedule via the Guest Search<br>or Sections link below right.<br>Students, faculty and staff may access their records by<br>agging in at the TOP of this page and then selecting their point<br>if entry to the right.<br>Not compatible with InternetExplorer 6) | 11th thru 10:00am Friday, July 12th to complete syst | em maintenance. Please stay logged out of WebAdvisor durin Students    | LOG OUT MAJ |
| VebAdvisor will be unavailable from 6:00pm Thursday, July<br>Welcome<br>VebAdvisor gives students, faculty, staff, and the community<br>iccess to our databases. As a member of the general public<br>or uc an view the online Class Schedule via the Guest Search<br>or Sections link below right.<br>Students, faculty and staff may access their records by<br>agging in at the TOP of this page and then selecting their point<br>if entry to the right.<br>Not compatible with InternetExplorer 6)                                                             | 11th thru 10:00am Friday, July 12th to complete syst | em maintenance. Please stay logged out of WebAdvisor durin<br>Students | LOG OUT MAJ |

Once you've logged in you and navigated to the Student Menu screen, you can **Search for Sections** under the Registration menu:

| Registration                                 |
|----------------------------------------------|
| Search far Sections                          |
| Search for Sections                          |
| Manage My Waitlist                           |
| Registration Holds                           |
| My Registration Time and Advisor Clearance   |
|                                              |
| A sedensia Dusfila                           |
| Academic Profile                             |
| Emergency Contact Information                |
| Mid-term Grades                              |
| Grades & Grade Point Average by Term         |
| Unofficial Transcript                        |
| Program Evaluation                           |
| My class schedule                            |
| My Demographic Info                          |
| Onder Official Teach solution                |
| Order Official Transcripts                   |
| Program Evaluation                           |
| Program Evaluation<br>My Class Schedule Grid |

In Search for Sections, you must select at least two criteria,

- $\checkmark$  the first being the **term** you are searching for sections in,
- $\checkmark$  the second can be any other field.

Since you've already reviewed your program evaluation, you know which requirements you still have left to fulfill (in most cases, all of them!). For your first search, let's select a **GE requirement** as your second criteria, then hit **Submit**:

| Starting On/After Date                                 | Ending By Date                                                                                                    |
|--------------------------------------------------------|----------------------------------------------------------------------------------------------------|
| Subjects                                               | Course Levels         Course Number         Section           v         v         v         v           v         v         v         v           v         v         v         v           v         v         v         v           v         v         v         v           v         v         v         v |
| Sections Meeting After Mon Tue Course Title Keyword(s) | Sections Ending Before Ved Thu Fri Sat Sun                                                                                                    |
| nstructor's Last Name                                  |                                                                                                    |

This search will produce all classes offered in Fall 2021 that meet the "New Testament" GE requirement. Let's focus on RS-10-

## 1 Introduction to New Testament.

|                    |      |                                                   |                |                | g                                                                                         | · ····,  | Capa   | acity/ Waitlist |      |   | Level         |
|--------------------|------|---------------------------------------------------|----------------|----------------|-------------------------------------------------------------------------------------------|----------|--------|-----------------|------|---|---------------|
| Fall Semester 2021 | Open | RS-010-1 (21129) Introduction to<br>New Testament | Main<br>Campus | 08/30<br>12:35 | /2021-12/17/2021 Lecture Monday, Wednesday, Friday 11:30AM -<br>iPM, Carroll Hall, Room 1 | H. Beers | 50 / 5 | 60 / 0          | 4.00 |   | Undergraduate |
| А                  | В    | С                                                 | D              | Е              |                                                                                           | F        | G      |                 | Н    | 1 | J             |

This section search shows you useful information about the course:

- A. Term: Fall semester 2021
- B. Status: Open (other options are closed and waitlisted)
- C. Section Name and Title: RS-010 Introducation to New Testament. You can click on the name and title to see more information about the course (see next page).
- D. Location: Main Campus (some locations will be hosted by off-campus programs such as Westmont in Mexico, Westmont in San Francisco, England semester, etc).
- E. Meeting information: 8-30-2021 to 12-17-21 Lecture Monday, Wednesday, Friday 11:30AM 12:35OM, Carroll Hall, Room 1, This information will change, depending on the section number.

- F. Faculty Instructor: H. Beers
- G. Available/Capacity/Waitlist: 50/50 : this means that there are 50 seats available in the class still, the capacity of the class is 50 and there are 0 students on the wailist. As you register, pay special attention to these numbers as they will change daily.
- H. Credits: 4 (most classes at Westmont College are between 1 and 4 units).
- I. CEUs (this column is always blank)
- J. Academic Level: Undergraduate

Click on the course section name and title to view more information about the course:

The section information screen will tell you:

- the course description,
- meeting information,
- instructor information (including email address. This will be useful to you if you are trying to add or drop a course and need to contact the instructor).
- Course prerequisites
- And what GE requirement the course fulfills under "Course Type."

| Title                 | Introduction to New Testament                                                                                                    |    |
|-----------------------|----------------------------------------------------------------------------------------------------|----|
| Course Section Number | RS-010-1                                                                                                    |    |
| Description           | RS 010 Introduction to New Testament (4) Survey of the New Testament in the historical and cultural context of early Judaism and the Graeco-Roman world. Attention to literary forms and theological contents. |    |
| Credits 4.00 CEUs     |                                                                                                    |    |
| Start Date 30 August  | 2021 End Date 17 December 2021                                                                                                    |    |
| Academic Level        | UG - Undergraduate                                                                                                    |    |
|                       |                                                                                                    | r. |

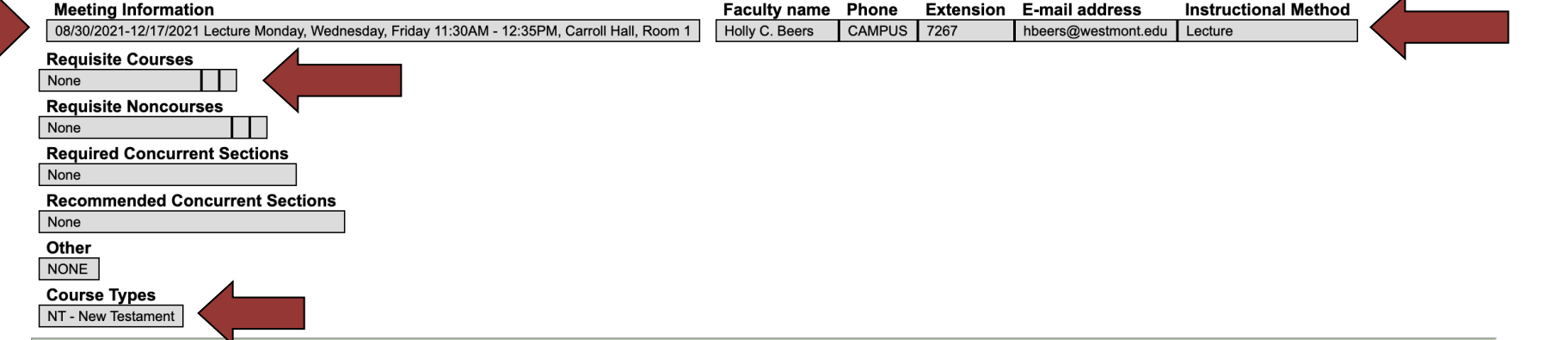

Use Search for Sections to browse all course offerings for the term. Search for Sections will help you determine which courses to select for your potential class list before you make your final decisions.